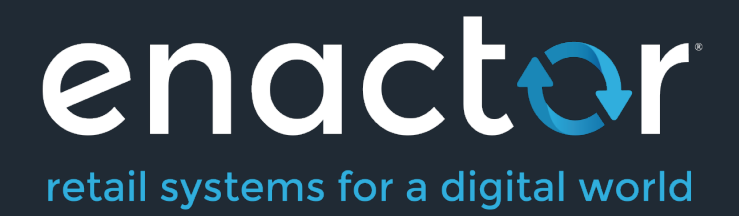

# How-To Guide Configuring Terminal Cash up and Closing Float

Document Type: External

Document Version: 1.0

Date: 15/02/2021

Author: Kevin Charlesworth

#### Table of Contents

| Introduction                         | 3 |
|--------------------------------------|---|
| Overview                             | 4 |
| Configuration Steps                  | 5 |
| Location                             | 5 |
| Cash Management Session Owner        | 7 |
| Menu                                 | 8 |
| Roles                                |   |
| Tender                               |   |
| Reasons                              |   |
| Currency                             |   |
| Broadcasting                         |   |
| POS Functionality                    |   |
| About This Document                  |   |
| Current Document Version information |   |
| Document Context                     |   |
| Document Inquiries                   |   |
| Document History                     |   |

# Introduction

This document provides full description of the Cash Management & Closing Float Process in the Enactor Retail System from the Operational perspective. It describes its purpose, its foundations and the Cash Management Operations by which it is performed and recorded.

In the context of Cash Management Cash is monetary value in potentially diverse physical forms, each separately identified as **Tenders**, stored in Repositories such as the Cash Drawer of a POS Terminal, a Safe or a Cash Box maintained by a Cashier and individually tracked by Cash Management processing. Cash Management maintains the orderly conduct of transfer of Cash through the business from the point of origin *via* Repositories to the point at which Banking is done with accountability throughout. The Cash storage Repositories are identified in the Cash Management process as **Session Owners**.

Retail Transactions involve the transfer of cash into or out of the business and these transfers are tracked by Enactor Retail as Expected Totals. The management of physical cash into or out of Cash Repositories is conducted by the Operator.

All of the movement of Cash into, out of and between Repositories not involving Retail Transactions, or the management and accounting of Cash within them is conducted using **Cash Management Operations**. The details of each Cash Management Operation are recorded in a **Cash Management Transaction**. Cash Management (CM) Transactions record the transfer of cash throughout the business based on the CM Operations. A diverse range of Cash Management Operations is available in the Enactor Retail System. Not all of these Operations will be used by any given Retail Business but rather, a selection of those available chosen to accommodate a Cash Management Policy designed for suitability to the manner in which the Retail Business is conducted.

The Cash Management Operations of the Enactor Retail System are of two distinct categories: those that apply specifically to *Safe* Repositories and those that apply to all other types of Repositories (those that conduct Retail Transactions – *POS Terminals, Cashiers* and *Pay Points*). Most of these Operations may be conducted either at the POS Terminal or in the Estate Manage. Depending on the Business Cash Management Policy some or all Cash Management Operations may be automated or conducted by operators as part of the Day Start/End cycle. All of the Cash Management Operations are also subject to Permissions, which are provided for in the Roles applied to the User Account to which the operator is Signed On. Some Permissions allow the operator to conduct operation directly others allow the operator to conduct operation only after

The purpose of this guide is to demonstrate the steps to configure the POS to support Terminal Cash Up & Closing Float.

This guide will focus on the POS configuration delivered from the Estate Manager.

# Overview

The following steps are required to enable terminal cash up and closing float:

- Location Setting the cash management methods and safes
- Cash Management Session Owners Creating the terminal sessions.
- Menu Adding cash up and closing float, including opening float function
- **Role** Ensuring **POS** users have the appropriate privileges to carry out terminal cash up and closing float functionality
- Tenders Enabling tenders for terminal cash up and closing float
- **Reasons** Optional
- **Currency** Configuring denominations

# **Configuration Steps**

# Location

Location determines a variety of aspects of software function. Location is applied by POS Software to select other configuration, such as the Currency, Pricing and Tax applied in transactions, Menus and Language used to conduct them and cash management functionality.

Each distinct Geographical or logical **Location** within the estate may be configured as a distinct and appropriate **Location Type**, affecting processing based on other, Location-related configuration.

Navigate to Location configuration using the Search or the path

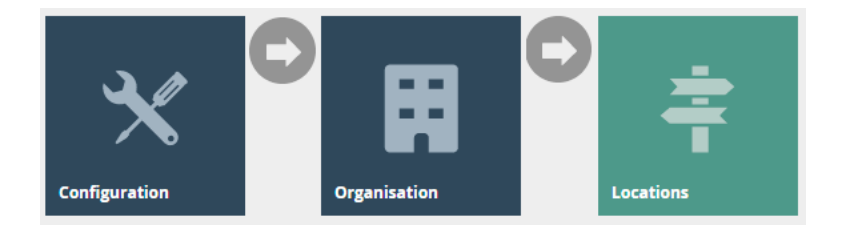

Each of the store locations where you will be configuring the terminal cash management should be set as follows. This would normally be done using a location template linked to store location. The guide below will configure the store location but the configuration for store location template is similar.

The key tab in the Location configuration is Cash Management.

| Location M                       | Location Maintenance |              |             |          |                |                 |         |         |           |                |            |
|----------------------------------|----------------------|--------------|-------------|----------|----------------|-----------------|---------|---------|-----------|----------------|------------|
| Save Save You are editing        | Save Cancel          |              |             |          |                |                 |         |         |           |                |            |
| General                          | Address              | Purging      | Day End     | Email    | Nearest Stores | Cash Management | Receipt | Display | MM Groups | MM Group Price | Attributes |
| General                          | Safes                | Bank Details | Bank Ad     | ldress   |                |                 |         |         |           |                |            |
| Cash Management Method           |                      |              | Manage by   | Terminal |                | Ŧ               |         |         |           |                |            |
| Denomination Entry Method        |                      | Entry By Va  | lue Or Quai | ntity    | ¥              |                 |         |         |           |                |            |
| Tender Ba                        | ags                  |              | Disallowed  |          |                | Ŧ               |         |         |           |                |            |
| Perform F                        | Float Check Af       | ter Sign On  |             |          |                |                 |         |         |           |                |            |
| Auto-Generate Seal Numbers       |                      |              |             |          |                |                 |         |         |           |                |            |
| Auto-Finalise Cashed Up Sessions |                      |              |             |          |                |                 |         |         |           |                |            |
| Suppress Spotcheck Summary       |                      |              |             |          |                |                 |         |         |           |                |            |
| Maximum Cashup Recounts          |                      |              | 3           |          | (Zero means u  | nlimited)       |         |         |           |                |            |
|                                  |                      |              |             |          |                |                 |         |         |           |                |            |
|                                  |                      |              |             |          |                |                 |         |         |           |                |            |

Set the appropriate values on the **Cash Management** tab as follows:

| Configuration                        | Description                                                                                                    |  |  |  |
|--------------------------------------|----------------------------------------------------------------------------------------------------|--|--|--|
| Cash Management method               | <ul> <li>Drop down selection to manage cash management by different methods – the key methods are</li> <li>Terminal: is one to one relation between the terminal and the cash session, this is the method described in the document.</li> <li>Pay Point: allows multiple terminals e.g. tablets to record their sales against a single shared cash session (cash drawer).</li> <li>User: The user's sales are recorded against its own user cash session.</li> </ul>                                                                            |  |  |  |
| Denomination Entry<br>Method         | <ul> <li>Drop down selection to configure the entry method for the count, this configuration is used in other cash management event e.g. spot check and pick ups</li> <li>Entry by value or quantity: The operator will be able to enter the count by quantity or value.</li> <li>Entry by value: The operator will be able to enter the count value.</li> <li>Entry by quantity: The operator will be able to enter the count value.</li> <li>If entering by quantity the denominations for the currency will need to be configured</li> </ul> |  |  |  |
| Perform Float Check After<br>Sign On | If set, when a float has not been recorded in the new cash<br>session the operator will be prompted to add a float at sign<br>on, the operator can bypass the message and continue. The<br>message will continue to prompt at sign on if the float has<br>not been completed.                                                                                                    |  |  |  |
| Auto Finalise Cashed Up<br>Sessions  | If set, it will auto finalise the session after the cash up has<br>been completed with or without discrepancies in the<br>count.                                                                                                    |  |  |  |
| Maximum Cash Up<br>Recounts          | Set the maximum number of recounts before forcing the operator to accept the cashed-up count.                                                                                                    |  |  |  |

\*if you wish for the terminal cash up and closing float function to move the counted totals from the terminal cash session to the safe session, a configured safe is required against the store location.

| Location M        | aintenan                                | e       |           |       |                |                 |         |         |                    |                |            |
|-------------------|-----------------------------------------|---------|-----------|-------|----------------|-----------------|---------|---------|--------------------|----------------|------------|
| Save 😣            | Cancel                                  |         |           |       |                |                 |         |         |                    |                |            |
| You are editing s | tore ID: 0001                           |         |           |       |                |                 |         |         |                    |                |            |
| General           | Address                                 | Purging | Day End   | Email | Nearest Stores | Cash Management | Receipt | Display | MM Groups          | MM Group Price | Attributes |
| General           | General Safes Bank Details Bank Address |         |           |       |                |                 |         |         |                    |                |            |
|                   |                                         |         |           |       |                |                 |         |         |                    |                |            |
|                   | Safe ID                                 |         | Name      |       |                | Insurance Limit |         |         |                    |                |            |
| Ē                 | 1                                       |         | Store Saf | e     |                | £0.00           |         | (Zen    | o means unlimited; | )              |            |
|                   |                                         |         |           |       |                | £0.00           |         | +       | Add                |                |            |
|                   |                                         |         |           |       |                |                 |         |         |                    |                |            |

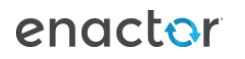

The main fields on the Cash Management > Safe Tab are

| Entry   | Example Value | Description                |
|---------|---------------|----------------------------|
| Safe ID | 1             | Unique ID that is recorded |
|         |               | in the transactions and    |
|         |               | displayed in the UI safe   |
|         |               | screens.                   |
| Name    | Store Safe    | Safe name.                 |

This completes the location configuration.

### Cash Management Session Owner

This section describes the configuration of **Session Owners**, which are the fundamental elements of the Cash Management model. **Session Owners** are named Cash Repositories, which may be Safes, Cash Drawers, POS Terminals or the person of responsibility for a User SignOn Account.

Navigate to Session Owners Configuration using the search or the path

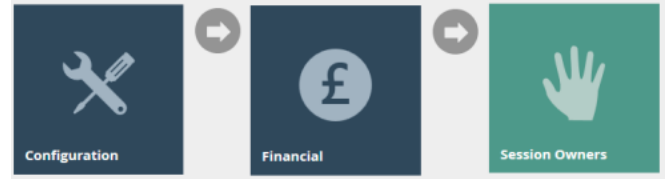

The POS session configuration should automatically be created if the device has been directly configured on the EM, if the device has been imported into the enactor solution, you may need to create the terminal session owner configuration.

Select the create new session owner function in the bottom left hand corner.

| Session Owner Maintenance                                |                 |   |  |  |  |
|----------------------------------------------------------|-----------------|---|--|--|--|
| Please enter following details for the new Session Owner |                 |   |  |  |  |
| Location                                                 | Enactor Store   | • |  |  |  |
| Туре                                                     | Terminal 🔹      |   |  |  |  |
| Owner Name                                               | POS 1 @ Enactor | • |  |  |  |
| ← Back ← Create                                          |                 |   |  |  |  |

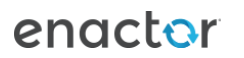

| Entry      | Example Value  | Description                   |
|------------|----------------|-------------------------------|
| Location   | Enactor Store  | Location the terminal is      |
|            |                | linked to.                    |
| Туре       | Terminal       | Session owner type.           |
| Owner Name | POS 1@ Enactor | If 'Terminal' Selected will   |
|            |                | provide a list of POS devices |
|            |                | to link the terminal session  |
|            |                | to                            |

### Menu

**Menus** are constructed based on a set of basic tasks selected from a **Menu Set**, which is specific to an Application, associated with a **Menu Group** and **Role**, for access, and identified to the software by a **Menu ID**.

Navigate to Menu Configuration using the search or the path

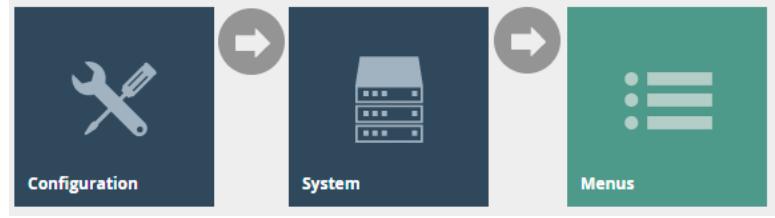

The Terminal Cash Management Menu provides a list of configurable cash management events

The menu configuration required is as follows:

| Filter     | Description                                                                                                    |
|------------|----------------------------------------------------------------------------------------------------|
| Menu Set   | Set to POS                                                                                                    |
| Role       | Whichever role your POS menus are<br>assigned to. The example here is using a<br>Role of POS Cash Management               |
| Menu Group | whichever Menu Group is configured for<br>your POS Terminals. The example here is<br>using a Menu Group of United Kingdom. |
| Locale     | appropriate Locale for your region. The example here is using English (UK)                                                 |
|            |                                                                                                    |

| Menu Maintenance      |                             |                          |                |                          | ? II Х                   |
|-----------------------|-----------------------------|--------------------------|----------------|--------------------------|--------------------------|
| Menu Set              | POS                         | v                        |                |                          | Hide                     |
| Role                  | Pos Cash Management         | ¥                        |                |                          |                          |
| Menu Group            | United Kingdom              | v                        |                |                          |                          |
| Locale                | English (UK)                | v                        |                |                          |                          |
| Menu ID               | Starts With                 | TERMINAL_CASH_MANAGEMENT |                |                          |                          |
| ▼ Apply Filters り Res | et Filters $b_{ab}^{T_{b}}$ |                          |                |                          |                          |
|                       | Menu Set                    | Role                     | Menu Group     | Menu ID                  | Name                     |
| • / 🗅 🗴               | POS                         | Pos Cash Management      | United Kingdom | TERMINAL_CASH_MANAGEMENT | Terminal Cash Management |

Edit the terminal cash management menu. If one does not exist for your Role/Menu Group, then copy one from another Role/Menu Group.

There is availability for 8 button items on the menu, the last button item should be configured as a back button to exit the menu.

If the Terminal Cash Up and Closing Float function does not exist in the menu, highlight the Terminal Cash Management option add the functions. Select Add > Add a new button.

| Menu Maintenance                                                                                                    | ? II X |
|----------------------------------------------------------------------------------------------------|--------|
| Constant Constant Con |        |
| Name TERMINU_CASH_MANAGEMENT                                                                                                    |        |
| Menu Type v                                                                                                    |        |
| Menu Gatagory Rotal •                                                                                                    |        |
| © TamMark_CASI_MANAGEMENT                                                                                                    |        |
| Add a new Button Folder                                                                                                    |        |

The Terminal Cash Up & Closing Float Button should be configured as follows:

| Menu Maintenance                              |                                                | ? II X |
|-----------------------------------------------|------------------------------------------------|--------|
| Save Save                                     |                                                |        |
| You are editing a button on 'TERMINAL_CASH_MA | ANAGEMENT: Please update the button details    |        |
| General Data                                  |                                                |        |
| Туре                                          | ©Rvent⊖Menu Link                               |        |
| Event*                                        | Cashup And Closing Roat •                      |        |
| Button Label                                  |                                                |        |
| Image URL                                     | NextGen1024x768/Admin/cashupandclosingfloat.pr |        |
| Pressed Image URL                             |                                                |        |
| Background Colour                             |                                                |        |
| Foreground Colour                             |                                                |        |
| Position                                      | 6                                              |        |
| * Denotes Mandatory                           |                                                |        |

Set the values on the **General** tab as follows:

| Configuration | Description                                                                                                    |
|---------------|----------------------------------------------------------------------------------------------------|
| Event         | Select Cash up and Closing Float from the drop-down selection, some of the configurations in this list will prepulate on selection of the event. |
| Button Label  | Configure a button label if you do not have an image URL configured.                                                                             |
| Image URL     | NextGen1024x768/Admin/cashupandclosingfloat.png                                                                                                  |
| Position      | Where you want the function to be displayed on the menu.                                                                                         |

\*The terminal cash management menu can be linked to the **SALE** or **ADMIN** menu by adding the following event **Terminal Cash Management** 

# Roles

The configuration interface used to specify User Roles facilitates the selection of required permissions by applying a discovery process to the Package resources of the Enactor Retail Software itself. Each Package essentially represents a cluster of related Software Functions defined in terms of the Processes it includes and the Functions available within each Process. Packages may be shared by applications. Named Privileges are associated with the individual Functions, which assert their requirement. The required Permissions implicitly correspond to these Privileges and provide the building blocks used to construct User Roles.

Navigate to Roles Configuration using the search or the path

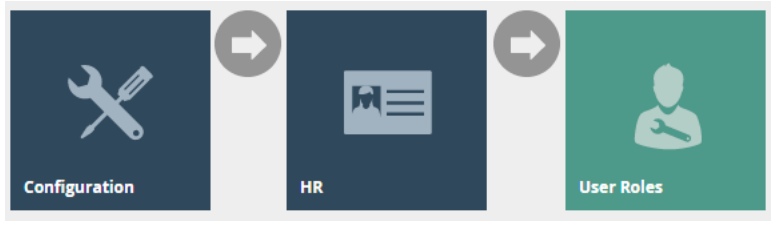

Authorisation to run the specific functionality documented here are controlled with privileges maintained in roles.

Select the appropriate role you wish to edit, the example here is using POS\_CASH\_MAN

| User Role Maintenar                           | ıce                     |                             |               |                                   |                                          |               | ? 11 | ×  |
|-----------------------------------------------|-------------------------|-----------------------------|---------------|-----------------------------------|------------------------------------------|---------------|------|----|
| Save Scancel                                  | POS_CASH_MAN' for regic | on 'All Regions'            |               |                                   |                                          |               |      |    |
| General Authorised                            | Functions Special F     | unctions Report Function    | ns            |                                   |                                          |               |      |    |
| Application Package                           | Enactor POS             | Ŧ                           | Function ID   | Contains                          | <ul> <li>enactor.terminalCash</li> </ul> | hupAndClosing | Hic  | de |
| Process                                       | -                       | v                           | Function Name | Starts With                       | •                                        |               |      |    |
| ▼ Apply Filters り Res                         | et Filters              |                             |               |                                   |                                          |               |      |    |
|                                               | Package                 | Process                     |               | Function ID                       |                                          | Function Nan  | e    |    |
| ۲                                             | Enactor POS             | Terminal Cashup And Closing | g Float (POS) | enactor.terminalCashupAndClosingF | loat.Run                                 | Run           |      |    |
| Enable All Displayed Function     Page 1 of 1 | Page Size 11            | Displayed Functions         |               |                                   |                                          |               |      |    |

Select the enactor POS package and configure the following privileges.

| Package | Function ID                              | Description              |
|---------|------------------------------------------|--------------------------|
| Enactor | enactor.admin.Run                        | This function is only    |
| POS     |                                          | required if you link the |
|         |                                          | terminal cash management |
|         |                                          | menu function to the     |
|         |                                          | admin menu.              |
| Enactor | enactor.admin.terminalCashManagement.Run | This function is only    |
| POS     |                                          | required if you link the |

|         |                                              | terminal cash management     |
|---------|----------------------------------------------|------------------------------|
|         |                                              | function to the admin        |
|         |                                              | menu.                        |
| Enactor | enactor.terminalCashupAndClosingFloat.Run    | Set this to allow the        |
| POS     |                                              | operator to run the          |
|         |                                              | terminal cash up and         |
|         |                                              | Closing Float function       |
| Enactor | enactor.terminalClosingFloat.Run             | Set this to allow the        |
| POS     |                                              | operator to run the          |
|         |                                              | terminal closing float       |
|         |                                              | function                     |
| Enactor | enactor.cashManagement.CreateTerminalSession | If no terminal cash session  |
| POS     |                                              | has been created, this will  |
|         |                                              | create the session, useful   |
|         |                                              | for new stores and first day |
|         |                                              | trading.                     |
|         |                                              |                              |

\*Roles and the privileges they contain are assigned to users to be able to control the level of access they have to the applications.

### Tender

Tenders configuration provides the means to enable and control the conduct of payment options. Tender options are offered in a Menu and are associated with a specific type of tendering Process, to which they provide a specific Tenders configuration, which controls the conduct of that Process.

Navigate to Tender Configuration using the search or the path

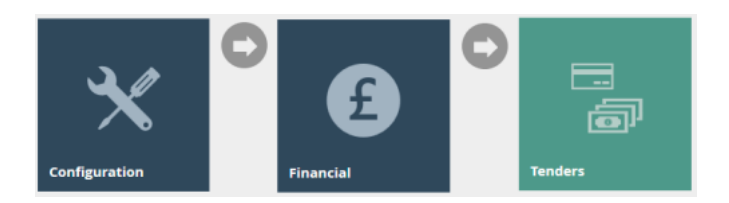

Edit the tenders that should be included in the terminal cash up and closing float process, the example captured is using CASH\_UK tender.

| Tender Maintenance                                              |                |                       |                  |             |                 |        |           |             |            |
|-----------------------------------------------------------------|----------------|-----------------------|------------------|-------------|-----------------|--------|-----------|-------------|------------|
| Save Cancel                                                     |                |                       |                  |             |                 |        |           |             |            |
| 'ou are editing Tender ID 'CASH_UK' for Region 'United Kingdom' |                |                       |                  |             |                 |        |           |             |            |
| General Restrictions 1                                          | Restrictions 2 | Discount Restrictions | Overlap Tenders  | User Limits | Cash Management | Change | Surcharge | Cash Tender | Attributes |
| Banking Tender                                                  |                | 8                     |                  |             |                 |        |           |             |            |
| Auto Banked                                                     |                |                       |                  |             |                 |        |           |             |            |
| Include In Safe Limit Check                                     |                |                       |                  |             |                 |        |           |             |            |
| Cashup Tender                                                   |                | ۵                     |                  |             |                 |        |           |             |            |
| Currency Purchase Tender                                        |                | ۵                     |                  |             |                 |        |           |             |            |
| Float Tender                                                    |                | 8                     |                  |             |                 |        |           |             |            |
| Pickup Tender                                                   |                |                       |                  |             |                 |        |           |             |            |
| Auto Picked Up                                                  |                |                       |                  |             |                 |        |           |             |            |
| Spot Check Tender                                               |                |                       |                  |             |                 |        |           |             |            |
| Enter By Quantity                                               |                |                       |                  |             |                 |        |           |             |            |
| Enter By Denomination                                           |                | Ø                     |                  |             |                 |        |           |             |            |
| Allow Negative Cashup Valu                                      | ₽?             |                       |                  |             |                 |        |           |             |            |
| Tracked Item                                                    |                |                       |                  |             |                 |        |           |             |            |
| Safe Discrepancy Threshold                                      |                | £0.00                 | (Zero means unli | mited)      |                 |        |           |             |            |
| Terminal Discrepancy Thres                                      | nold           | £0.00                 | (Zero means unli | mited)      |                 |        |           |             |            |
| Maximum Amount                                                  |                | £0.00                 | (Zero means unli | mited)      |                 |        |           |             |            |

#### Set the values on the **Cash Management** tab as follows:

| Configuration                  | Description                                   |
|--------------------------------|-----------------------------------------------|
| Float Tender                   | Select this option to include the tender in   |
|                                | the float count                               |
| Cash up Tender                 | Select this option to include the tender in   |
|                                | the cash up count                             |
| Auto Picked Up                 | Select this option if wish to have the tender |
|                                | included in the cash up and automatically     |
|                                | counted e.g. gift cards, payment cards.       |
|                                |                                               |
| Enter by denomination          | Select this option if you wish to have option |
|                                | to count the tender's denomination,           |
|                                | requires currency – denominations to be       |
|                                | configured                                    |
| Allow negative cash up value   | Only required for electronic payments e.g.    |
|                                | cards, gift cards.                            |
| Terminal Discrepancy Threshold | Prompt to be recounted if the threshold is    |
|                                | breached during the cash up                   |
|                                |                                               |

### Reasons

**Reason** configuration provides the means to capture and record *Reasons* for accessing specific functions. *Reasons* are pre-defined based on a **Reason Type**, which is known to and captured by a specific function of the application. Specific Authorisation requirements may be associated with individual *Reasons* and, subject to the *Reason Type*, a set of

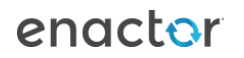

configuration options may be defined specifying properties requiring values according to each Reason Code defined.

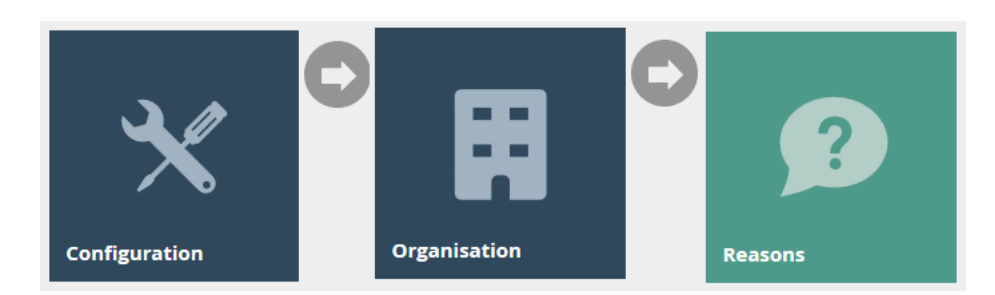

Navigate to Reasons Configuration using the search or the path

Though it's not a mandatory requirement to have reasons for the terminal cash up or terminal float, they can be created to add more granular behaviour to the functions.

The example here shows a reason already configured against the United Kingdom region and terminal cash up reason type.

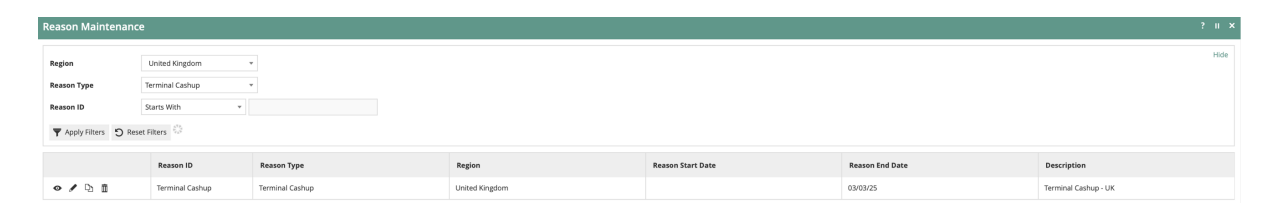

Edit the existing reason or create a new reason using reason type terminal cash up and/or terminal float.

Add the description to the general tab and select the applicable tenders tab Select the applicable tender to be able to control the selectable tenders overriding the configuration against the tender configuration.

| eason Maintenance                                                   |                        |  |  |  |  |  |
|---------------------------------------------------------------------|------------------------|--|--|--|--|--|
| Save 🔇 Cancel                                                       |                        |  |  |  |  |  |
| You are editing Terminal Cashup Reason ID: 'Terminal Cashup' for re | egion 'United Kingdom' |  |  |  |  |  |
| General Applicable Tenders Timetable Witness                        | s                      |  |  |  |  |  |
| Please select the applicable Tenders:                               |                        |  |  |  |  |  |
| Cards                                                               | United Kingdom         |  |  |  |  |  |
| Cards All Regions                                                   | All Regions            |  |  |  |  |  |
| Cards UK                                                            | United Kingdom         |  |  |  |  |  |
| Cash AUT UK                                                         | United Kingdom         |  |  |  |  |  |
| Cash UK                                                             | United Kingdom         |  |  |  |  |  |
| Cash UK with Drawer Limit                                           | United Kingdom         |  |  |  |  |  |
| CASH-DK                                                             | United Kingdom         |  |  |  |  |  |
| Cheques UK                                                          | United Kingdom         |  |  |  |  |  |
| Credit Note                                                         | United Kingdom         |  |  |  |  |  |
| Customer Account                                                    | United Kingdom         |  |  |  |  |  |
| Customer Account                                                    | United Kingdom         |  |  |  |  |  |
| Employee Account                                                    | United Kingdom         |  |  |  |  |  |
| Euro Cash UK                                                        | United Kingdom         |  |  |  |  |  |
| Gift Card UK                                                        | United Kingdom         |  |  |  |  |  |
| Gift Voucher                                                        | United Kingdom         |  |  |  |  |  |
| Loyalty Points UK                                                   | United Kingdom         |  |  |  |  |  |
| PAYMENT SERVICE                                                     | United Kingdom         |  |  |  |  |  |
| PAYPAL                                                              | United Kingdom         |  |  |  |  |  |
| Swedish Krona UK                                                    | United Kingdom         |  |  |  |  |  |
| United States Dollar UK                                             | United Kingdom         |  |  |  |  |  |

If a reason is configured it will be included in the cash management transaction.

# Currency

**Currencies** and their *Currency Codes* and **Countries** and their *Country Codes*, are defined as an ISO Standard and generally available built-in to Java as part of the Java Install (although may need to be maintained up-to-date post-install as an Administrative task).

Navigate to Currency Configuration using search or the path

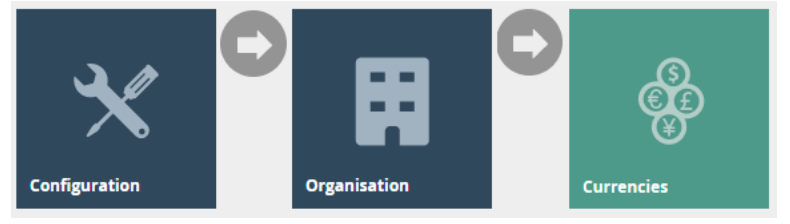

If the specified tenders cash management option 'enter by denomination' is configured, the currency linked to the tender will require the configured denominations.

Select the country's currency that requires the denominations to be configured, the example used here is GBP

| Currency Maintenance               |                 |   |  |  |  |  |  |
|------------------------------------|-----------------|---|--|--|--|--|--|
| Save Save                          |                 |   |  |  |  |  |  |
| You are editing Currency ID: 'GBP' |                 |   |  |  |  |  |  |
| General Denominations              |                 |   |  |  |  |  |  |
| Description*                       | Pounds Sterling |   |  |  |  |  |  |
| Country                            | -               | v |  |  |  |  |  |
| Minimum Accepted Denomination      | 1               |   |  |  |  |  |  |
| Minimum Currency Denomination      | 1               |   |  |  |  |  |  |
| Default Symbol                     |                 |   |  |  |  |  |  |
| Alternative Display Symbol         |                 |   |  |  |  |  |  |
| Enable for DCC                     |                 |   |  |  |  |  |  |
| * Denotes Mandatory                |                 |   |  |  |  |  |  |

Set the values on the **General** tab as follows:

| Configuration                 | Description                                                                                                    |
|-------------------------------|----------------------------------------------------------------------------------------------------|
| Minimum Accepted Denomination | For my example this would be set to '1' in<br>other countries the minimum accepted<br>might be a higher unit value |
| Minimum Currency Denomination | For my example this would be set to '1' in<br>other countries the minimum currency<br>might be a higher unit value |

#### Select the denomination tab

| Currency Maintenance                                             |        |                  |             |       |
|------------------------------------------------------------------|--------|------------------|-------------|-------|
| Save         Cancel           You are editing Currency ID: 'GBP' |        |                  |             |       |
| General Denominations                                            |        |                  |             |       |
|                                                                  | Туре   | Multiple Of Unit | Description |       |
| × m +                                                            | Coin 👻 |                  | Pence       |       |
| ✓ ± +                                                            | Coin 👻 |                  | 2 Pence     |       |
| ✓ m ↑ ↓                                                          | Coin 💌 |                  | 5 Pence     |       |
| ✓ ± +                                                            | Coin 🔻 |                  | 10 Pence    |       |
| ✓ ± +                                                            | Coin 🔻 |                  | 20 Pence    |       |
| ✓ □ ↑ ↓                                                          | Coin 🔻 |                  |             |       |
| ✓ m ↑ ↓                                                          | Coin 🔻 |                  |             |       |
| ✓ m ↑ ↓                                                          | Note 🔻 |                  |             |       |
| ✓ m ↑ ↓                                                          | Note 🔻 |                  |             |       |
| ✓ m ↑ ↓                                                          | Note 🔻 |                  |             |       |
| ✓ □ ↑ ↓                                                          | Note 🔻 |                  |             |       |
| ✓ m ↑                                                            | Coin 💌 |                  | 50 Pence    |       |
|                                                                  | Coin - |                  |             | 🕂 Add |

Set the values on the **Denomination** tab as follows:

| Туре | Multiple Of Unit                       | Description                 | Comment                          |
|------|----------------------------------------|-----------------------------|----------------------------------|
| Coin | Denomination to unit value e.g.        | Denomination<br>description | Add a coin type for<br>each coin |
|      | 50pence would 50                       |                             | denomination                     |
| Note | Denomination to<br>unit value e.g. £50 | Denomination<br>description | Add a note type for each note    |
|      | would 5000                             |                             | denomination                     |

# Broadcasting

To deliver the configuration changes to the POS, broadcast the following entities.

- Location
- Location Templates
- Cash Management Session Owners
- Menu
- Roles
- Tender
- Reasons
- Currencies

# **POS Functionality**

The operator after selecting cash up and closing float function will be prompted to enter the closing float. If prompted, select the float reason and press ok to continue. The operator has the option to void the function if they wish to exit and void the process.

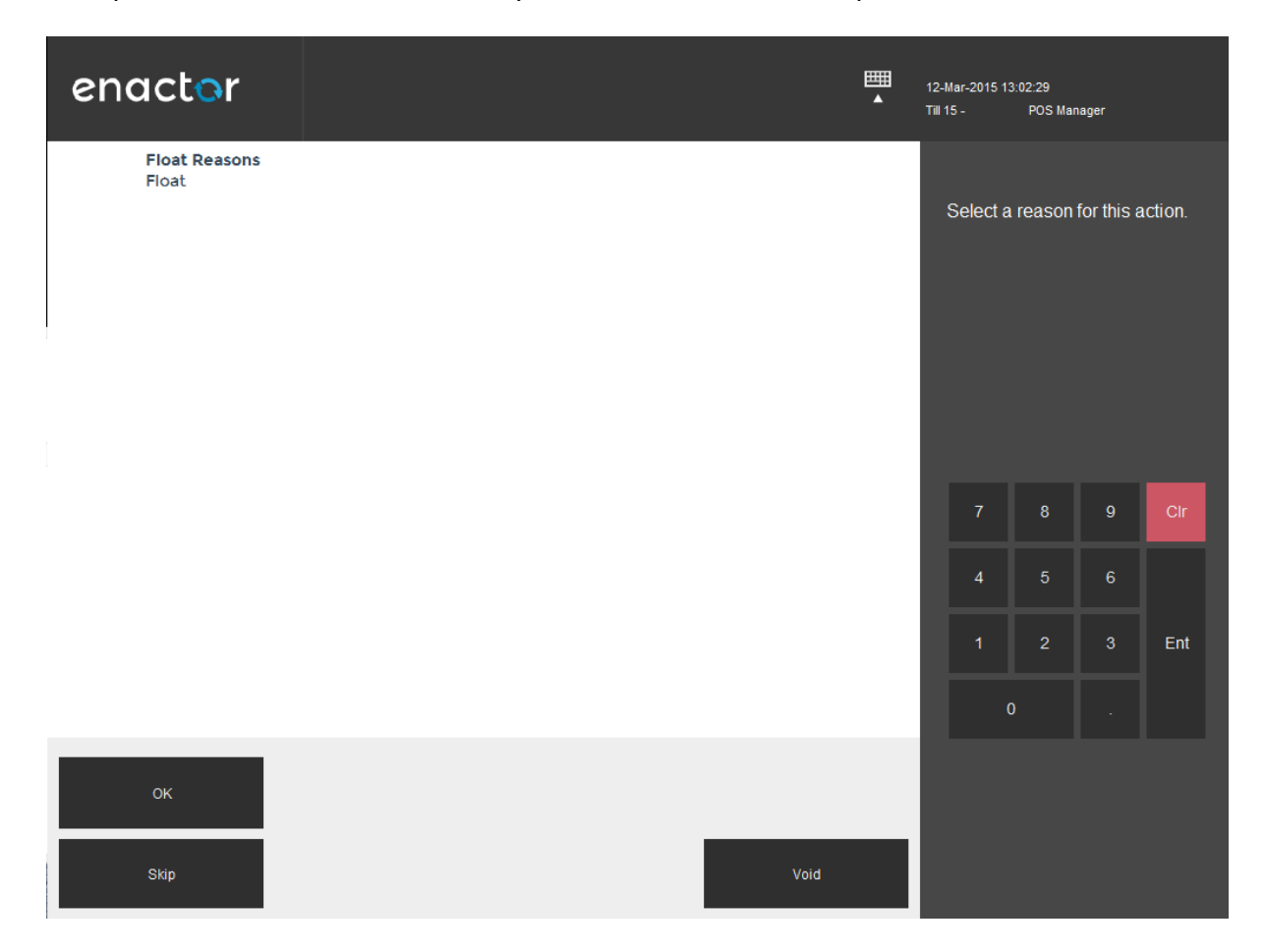

#### Float Reason Screen Functions:

| Function | Outcome                               |
|----------|---------------------------------------|
| ОК       | Select and confirm highlighted reason |
| Voids    | Void Event                            |
| Skip     | Skip reason selection                 |

The operator will enter the cash float, selecting complete to finalise and move onto the terminal cashing up.

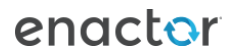

| enactor              |          |  |                          | <b>Ⅲ</b><br>▲ | Trans - 2<br>12-Mar-2015 1:<br>Till 15 - | 3:45:24<br>POS Mar   | nager    |       |
|----------------------|----------|--|--------------------------|---------------|------------------------------------------|----------------------|----------|-------|
| Float Tender<br>Cash |          |  | <b>Amount</b><br>£100.00 |               | Please<br>denomin                        | enter the<br>nation. | e amount | s by  |
|                      |          |  |                          |               | 7                                        | 8                    | 9        | Cir   |
|                      |          |  |                          |               | 4                                        |                      |          |       |
|                      |          |  |                          |               | 1                                        | 2                    |          | Ent   |
|                      |          |  |                          |               |                                          | )                    |          |       |
| ок                   |          |  | Notes                    |               | Total                                    |                      |          | £0.00 |
|                      | Complete |  | Void                     |               |                                          |                      |          |       |

#### Float Tender Screen Functions:

| Function | Outcome                   |
|----------|---------------------------|
| ОК       | Select Highlighted tender |
| Notes    | Free text notes field     |
| Void     | Void Event                |
| Complete | Complete Event            |

If prompted select the terminal cash up reason and press ok to continue, the operator has the option to void the function if a mistake was made.

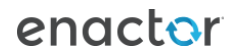

| enactor            |   | <b>Ⅲ</b><br>▲ | Trans - 10<br>12-Mar-2015 16<br>Till 15 - | 6:16:44<br>POS Mar | nager      |         |
|--------------------|---|---------------|-------------------------------------------|--------------------|------------|---------|
| Cashup Reasons     |   |               |                                           |                    |            |         |
| Terminal Cashing U | p |               | Select a                                  | reason             | for this a | ction   |
|                    |   |               | Ocicei u                                  | reason             |            | iction. |
|                    |   |               |                                           |                    |            |         |
|                    |   |               |                                           |                    |            |         |
|                    |   |               |                                           |                    |            |         |
|                    |   |               |                                           |                    |            |         |
|                    |   |               |                                           |                    |            |         |
|                    |   |               |                                           |                    |            |         |
|                    |   |               | 7                                         | 8                  | 9          | Clr     |
|                    |   |               | 4                                         |                    |            |         |
|                    |   |               | 1                                         | 2                  |            | Ent     |
|                    |   |               | C                                         | )                  |            |         |
| 0K                 |   |               |                                           |                    |            |         |
| OK                 |   |               |                                           |                    |            |         |
| Skip               |   | Void          |                                           |                    |            |         |

#### Float Reason Screen Functions:

| Function | Outcome                               |
|----------|---------------------------------------|
| ОК       | Select and confirm highlighted reason |
| Void     | Void Event                            |
| Skip     | Skip reason selection                 |

Enter the terminal cash up counted tenders and press complete to finalise. Press OK to confirm the finalise.

| enactor                                                                                                    |      |                                                                                                    | Trans - 10<br>12-Mar-2015<br>Till 15 - | 16:21:12<br>POS Ma                         | nager       |                  |
|----------------------------------------------------------------------------------------------------|------|----------------------------------------------------------------------------------------------------|----------------------------------------|--------------------------------------------|-------------|------------------|
| Cashup Tender<br>Australian Dollar<br>Canadian Dollar<br>Cash<br>Cheques<br>China Union Pay (Auto Picked Up)<br>Coupon<br>Danish Krone<br>EU Travellers Cheque<br>Euro<br>Gift Card (Auto Picked Up)<br>Hong Kong Dollar<br>Japanese Yen<br>New Zealand Dollar<br>Norwegian Krone<br>South Africa Rand<br>Swedish Krona<br>Swiss Franc<br>UK Travellers Cheque<br>US Travellers Cheque<br>United States Dollar |      | Amount<br>AUD0.00<br>\$0.00<br>£0.00<br>£0.00<br>£0.00<br>DKK0.00<br>€0.00<br>£0.00<br>HKD0.00<br>WZD0.00<br>NZD0.00<br>NOK0.00<br>ZAR0.00<br>SEK0.00<br>CHF0.00<br>£0.00<br>\$0.00<br>\$0.00 | Please<br>amoun<br>7<br>4<br>1         | enter the<br>ts by den<br>8<br>5<br>2<br>0 | 9<br>6<br>3 | n.<br>Cir<br>Ent |
| OK Up                                                                                                    | Down | Notes                                                                                                    | Total                                  |                                            |             | £0.00            |
| Complete                                                                                                    |      | Void                                                                                                    |                                        |                                            |             |                  |

#### Cashing up Screen Functions:

| Function | Description.                            |  |  |
|----------|-----------------------------------------|--|--|
| ОК       | Select Highlighted tender and enter the |  |  |
|          | value                                   |  |  |
| Up       | Moves to next line up                   |  |  |
| Down     | Moves to next line down                 |  |  |
| Notes    | Free text notes field                   |  |  |
| Void     | Void Event                              |  |  |
| Complete | Complete Event                          |  |  |

# About This Document

©2020 Enactor Ltd

All documents produced by Enactor Ltd are supplied to customers subject to Copyright, commercial confidentiality and contractual agreements and must not be copied or transferred without permission.

The amendment history of this document can be found in the table below.

# **Current Document Version information**

Document Version 1.0 Product Version 2.6

### **Document Context**

This document is part of the Enactor Product Documentation Series. All Enactor products include a comprehensive documentation set designed to improve understanding of the product and facilitate ease of use.

# **Document Inquiries**

At Enactor we aspire to producing the highest quality documentation to reflect and enhance the quality of our product. If you find that the document is inaccurate or deficient in any way, please assist us in improving our standard by letting us know.

For matters of document quality or any other inquiries regarding this document please contact:

By Email: documentation@enactor.co.uk

# **Document History**

The following versions of the document have been produced:

| VERSION | STATUS           | ISSUE<br>DATE | AUTHOR             | REASON FOR ISSUE |
|---------|------------------|---------------|--------------------|------------------|
| 1.0     | Initial<br>Draft | 15/02/21      | Kevin Charlesworth | Initial version  |
|         |                  |               |                    |                  |